## ALLEGATO N.1

<u>A partire dalle ore 10:00 del 02/04/2022</u> i genitori potranno prendere <u>appuntamento con i</u> <u>docenti per il ricevimento antimeridiano</u> utilizzando le funzioni del registro elettronico con la seguente procedura:

 $\rightarrow$  Accedere al profilo utente del proprio figlio/figlia e selezionare, fra le voci presenti nella barra marrone in alto **Prenotazione colloqui** 

Si aprirà un pagina con una tabella riepilogativa di tutti i docenti del Consiglio di Classe del proprio figlio, con l'indicazione della materia insegnata, del giorno e orario di ricevimento e, nel dettaglio, delle date in cui sarà possibile prenotare il colloquio.

Dopo aver scelto la data, per prenotarsi saranno sufficienti 3 operazioni:

1) Cliccare sul menù a tendina e scegliere l'ordine di prenotazione desiderato, secondo la disponibilità dei posti;

2) <u>Cliccare</u> sul tastino rosso NO posto nella colonna Prenota apparirà la dicitura SI in verde;
3)<u>Cliccare</u> su SALVA in alto a destra.

Terminata l'operazione, il Genitore riceverà una mail di conferma dell'avvenuta prenotazione nella propria casella di posta.

Per <u>disdire</u> la prenotazione, basterà cliccare nuovamente sul tastino verde **SI** facendolo diventare **NO** e salvare.

Si raccomanda ai genitori di prenotare solo i colloqui a cui sono certi di partecipare, per permettere ad altri la stessa opportunità e di disdire in caso di impossibilità.

Si allega procedura.